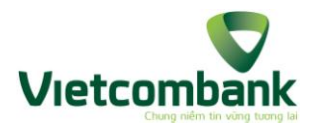

# TÀI LIỆU HƯỚNG DẪN SỬ DỤNG DỊCH VỤ MOBILE BANKPLUS TRÊN WAP

| I.    | TỔNG QUAN                                         | .2 |
|-------|---------------------------------------------------|----|
| 1.    | Giới thiệu tổng quan wapsite:                     | .2 |
| 2.    | Các sử dụng wapsite Bankplus                      | .2 |
| 3.    | Chức năng của wapsite Bankplus                    | .2 |
| II.   | HƯỚNG DẪN SỬ DỤNG CÁC CHỨC NĂNG:                  | .3 |
| 1.    | Chức năng chuyển tiền                             | .3 |
| 1.1.  | Chuyển tiền trong ngân hàng:                      | .3 |
| 1.1.1 | l. Chuyển tiền trong ngân hàng theo số điện thoại | .3 |
| 1.1.2 | 2. Chuyển tiền trong ngân hàng theo số tài khoản  | .4 |
| 1.2.  | Chuyển tiền ngoài ngân hàng:                      | .6 |
| 1.2.1 | 1. Chuyển tiền ngoài ngân hàng theo số tài khoản: | .6 |
| 2.    | Thanh toán cước viễn thông                        | .7 |
| 3.    | Thanh toán dịch vụ (nếu có):                      | .8 |
| 4.    | Tra cứu:                                          | .9 |
| 4.1.  | Tra cứu số dư:                                    | .9 |
| 4.2.  | Tra cứu lịch sử giao dịch:                        | 10 |
| 5.    | Cài đặt:                                          | 10 |
| 5.1.  | Đổi Pin1                                          | 10 |
| 5.2.  | Kích hoạt tài khoản1                              | 1  |
| 5.3.  | Chọn ngân hàng mặc định                           | 12 |
| 5.4.  | Đổi ngôn ngữ mặc định                             | 12 |
| 5.5.  | Quản lý danh bạ:1                                 | 12 |
| 5.5.1 | I. Tìm kiếm danh bạ:                              | 12 |
| 5.5.2 | 2. Thêm mới danh bạ:                              | 13 |
| 5.5.3 | 3. Cập nhật danh bạ, xoá danh bạ1                 | 14 |
| 5.5.3 | 3.1. Cập nhật danh bạ                             | 4  |
| 5.5.3 | 3.2. Xóa danh bạ                                  | 15 |
| 6.    | Hỗ trợ:                                           | 15 |

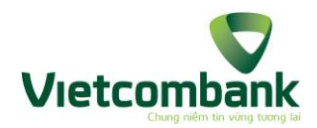

## I. TỔNG QUAN

## 1. Giới thiệu tổng quan wapsite:

- Là 1 trình duyệt WAP trên Mobile mà KH có thể dễ dàng sử dụng để thực hiện các giao dịch với ngân hàng như chuyển khoản trong và ngoài ngân hàng, tra cứu số dư, tra cứu lịch sử giao dịch, kích hoạt dịch vụ, đổi PIN, thay đổi ngân hàng mặc định, có thể chủ động thanh toán cước viễn thông hoặc tìm hiểu các thông tin trong mục trợ giúp.
- Yêu cầu:
  - + Khách hàng: Khách hàng Viettel có đăng ký sử dụng dịch vụ BankPlus.
  - + Số thuê bao của khách hàng có sử dụng dịch vụ GPRS/3G hoặc Wifi.
  - Máy điện thoại hỗ trợ dịch vụ GPRS/3G hoặc truy cập được Internet bằng Wifi.

#### 2. Các sử dụng wapsite Bankplus

- Khách hàng truy cập vào trang http://bankplus.vn

#### 3. Chức năng của wapsite Bankplus

Tương tự trên USSD, tuy nhiên trong phần Cài đặt và Hỗ trợ có chút khác biệt:

- Chuyển tiền:
  - + Chuyển tiền trong ngân hàng
  - + Chuyển tiền ngoài ngân hàng
- Cước viễn thông:
  - + Di động trả trước/trả sau
  - + Homephone trả trước/trả sau
  - + ADSL
  - + PSTN
  - + LEASEDLINE.
- Thanh toán dịch vụ
- Tra cứu:
  - + Tra cứu Số dư
  - + Tra cứu lịch sử giao dịch.
- Cài đặt:
  - + Đổi Pin
  - + Kích hoạt dịch vụ
  - + Chọn ngân hàng mặc định
  - + Đổi ngôn ngữ mặc định
  - + Quản lý danh bạ.
- Trợ giúp:
  - + Hướng dẫn sử dụng
  - + Câu hỏi thường gặp
  - + Biểu phí

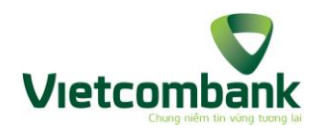

- + Danh sách ngân hàng.
- II. HƯỚNG DẪN SỬ DỤNG CÁC CHỨC NĂNG:
- 1. Chức năng chuyển tiền
- 1.1. Chuyển tiền trong ngân hàng:
- 1.1.1. Chuyển tiền trong ngân hàng theo số điện thoại
- Bước 1: Sau khi KH đăng nhập wapsite, màn hình sẽ hiển thị như sau:

| 'huê bac                                         | Bankplus: 84974574368 |   |
|--------------------------------------------------|-----------------------|---|
|                                                  |                       |   |
| 1                                                | Chuyển tiền           | ۲ |
|                                                  |                       |   |
|                                                  | Cước viễn thông       | ۲ |
| where                                            |                       |   |
|                                                  | Thanh toán dịch vụ    | ۲ |
|                                                  |                       |   |
|                                                  | Tra cưu               | • |
|                                                  | Cài đăt               |   |
| No.                                              |                       |   |
| $\bigcirc$                                       | Hỗ trợ                |   |
| <u>Trang chủ   Chuyển tiến   Cước viễn thông</u> |                       |   |
| © Bàn quyển 2013 Viettel Telecom                 |                       |   |

Bước 2: KH chọn Chuyển tiền, chọn Trong ngân hàng sẽ hiển thị như hình sau:

| Xin chào: Trac Hoang Long<br>Thuê bao Bankplus: 84974574368 |   |  |
|-------------------------------------------------------------|---|--|
| Chuyển tiền trong ngân hàng                                 |   |  |
| Chon theo                                                   |   |  |
| Số thuệ bao                                                 | 0 |  |
| Nhập số điện thoại/tài khoản nhận                           |   |  |
| Nhập số tiền                                                |   |  |
| Nhập nội dung                                               |   |  |
| Nhập pin                                                    |   |  |
| Thực hiện                                                   |   |  |

- Bước 3: KH nhập các thông tin
  - + Chọn theo: KH chọn "số thuê bao".
  - + Nhập số điện thoại/tài khoản nhận: KH có thể chọn người thụ hưởng trong danh bạ bằng cách click vào icon bên phải cửa số Nhập số điện thoại/tài khoản nhận.

| Xin chào: NGUYEN THI THU HANG<br>Thuê bao Bankplus: 84986509966 | • |
|-----------------------------------------------------------------|---|
| <b>Chuyển tiền trong ngân hàng</b><br>Chọn theo                 |   |
| Số thuê bao                                                     | 0 |
| Nhập số điện thoại/tài khoản nhận                               |   |

Màn hình hiển thị cửa sổ Tìm kiếm trong danh bạ. KH nhập từ khóa tìm kiếm (1-50 ký tự, không chứa ký tự đặc biệt) và bấm chọn tìm kiếm. Sau đó click vào họ tên người thụ hưởng. Khi đó, hệ thống sẽ tự động điền số điện thoại tương ứng.

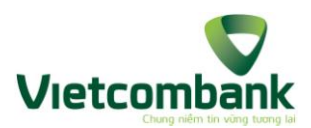

| Sổ thuệ bao                      |
|----------------------------------|
| Tìm kiếm trong danh bạ<br>Nguyen |
| Nguyen Thuy Hanh                 |

- + Nhập số tiền: Theo quy định của từng ngân hàng
- + Nhập nội dung chuyển tiền: Từ 1 đến 35 ký tự, không chứa ký tự đặc biệt.
  KH có thể nhập tiếng Việt có dấu.
- + Nhập mã PIN: 6 ký tự
- Bước 4: KH chọn Thực hiện. Màn hình sẽ hiển thị thông báo xác nhận chuyển tiền. Nếu khách hàng đồng ý, khách hàng nhập mã xác thực để hoàn tất giao dịch.
- Bước 5: Hệ thống thông báo giao dịch thành công đồng thời gửi tin nhắn tới số ĐT của KH và số ĐT của KH thụ hưởng

#### 1.1.2. Chuyển tiền trong ngân hàng theo số tài khoản

- Bước 1: Sau khi KH đăng nhập wapsite, màn hình sẽ hiển thị như sau:

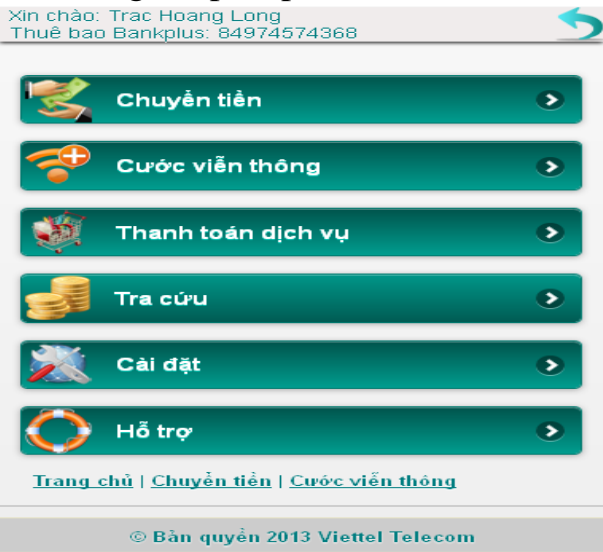

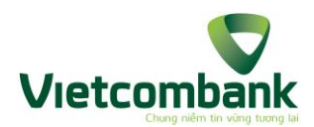

Bước 2: KH chọn Chuyển tiền, chọn Trong ngân hàng sẽ hiển thị như hình sau:

| Xin chào: Trac Hoang Long<br>Thuê bao Bankplus: 84974574368 | 5 |
|-------------------------------------------------------------|---|
| Chuyển tiền trong ngân hàn                                  | g |
| Chọn theo                                                   |   |
| Số thuê bao                                                 | 0 |
| Nhập số điện thoại/tài khoản nhận                           |   |
| Nhập số tiền                                                |   |
| Nhập nội dung                                               |   |
| Nhập pin                                                    |   |
| Thực hiện                                                   |   |

Bước 3: KH nhập các thông tin

- + Chọn theo: KH chọn "Số tài khoản".
- + Nhập số điện thoại/tài khoản nhận:
  - KH có thể nhập số tài khoản ngân hàng. Số tài khoản: từ 2 đến 18 ký tự không dấu, a đến z, A đến Z, 0 đến 9.
  - KH có thể chọn người thụ hưởng trong danh bạ bằng cách click vào icon bên phải cửa sổ Nhập số điện thoại/tài khoản nhận.

| Xin chào: Tran Huy Cong<br>Thuê bao Bankplus: 84984260520 |   |
|-----------------------------------------------------------|---|
| Chuyển tiền trong ngân hàng                               | I |
| Chọn theo                                                 |   |
| Sô tài khoản                                              | 0 |
| Nhập số điện thoại/tài khoản nhận                         |   |
| Nhập số tiền                                              |   |

Màn hình hiển thị cửa sổ Tìm kiếm trong danh bạ. KH nhập từ khóa tìm kiếm (1-50 ký tự, không chứa ký tự đặc biệt) và bấm chọn tìm kiếm. Sau đó click vào họ tên người thụ hưởng. Khi đó, hệ thống sẽ tự động điền các thông tin số điện thoại hoặc số tài khoản tương ứng.

| Xin chào<br>Thuê ba | n: Tran Huy Cong<br>Io Bankplus: 84984260520 |
|---------------------|----------------------------------------------|
| Chuy                | /ền tiền trong ngân hàng                     |
| Chọn t              | heo                                          |
|                     | Sô tài khoản 📀                               |
| Nhập<br>Nhập        | Tìm kiếm trong danh bạ<br>C Do Cuong O O     |

 + Nhập số tiền: Theo quy định của từng ngân hàng, chi tiết xem mục IV. phụ lục.

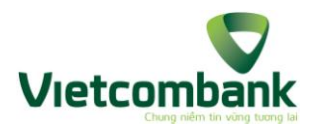

- + Nhập nội dung chuyển tiền: Từ 1 đến 35 ký tự, không chứa ký tự đặc biệt cho phép KH nhập tiếng việt có dấu.
- + Nhập mã PIN: 6 ký tự
- Bước 4: KH chọn Thực hiện. Màn hình sẽ hiển thị thông báo xác nhận chuyển tiền. Nếu khách hàng đồng ý, khách hàng nhập mã xác thực để hoàn tất giao dịch
- Bước 5: Hệ thống thông báo giao dịch thành công đồng thời gửi SMS tới số điện thoại của KH
- 1.2. Chuyển tiền ngoài ngân hàng:

#### 1.2.1. Chuyển tiền ngoài ngân hàng theo số tài khoản:

- **Bước 1:** KH chọn Chuyển tiền, màn hình sẽ hiển thị như sau.

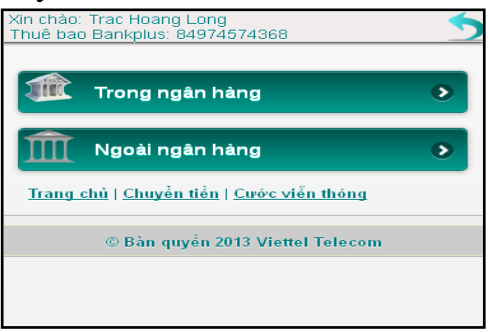

- **Bước 2:** KH chọn Ngoài ngân hàng, màn hình hiển thị như sau:

| O |
|---|
|   |
|   |
|   |
|   |
|   |
|   |
|   |
|   |
|   |
|   |
|   |
|   |
|   |
|   |

- Bước 3: KH nhập các thông tin:
  - + Chọn ngân hàng: KH thực hiện chọn ngân hàng trong Danh sách bằng cách click vào cửa sổ chọn ngân hàng.

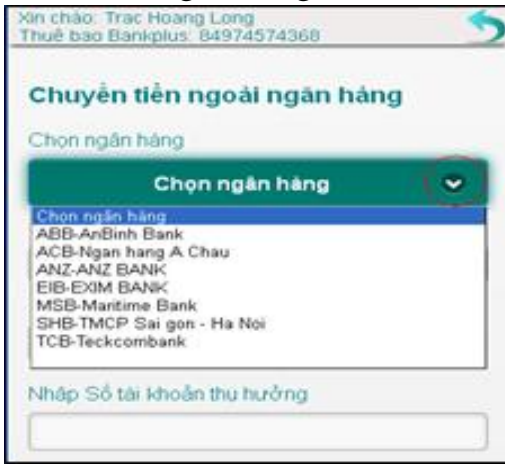

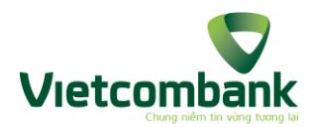

- + Nhập chi nhánh: Từ 1 đến 99 ký tự, không chứa các ký tự đặc biệt
- + Nhập tên người thụ hưởng: Từ 0 đến 35 ký tự, không chứa các ký tự đặc biệt. Trường hợp KH không thực hiện nhập tên người thụ hưởng, KH có thể chọn người thụ hưởng trong danh bạ bằng cách click vào icon bên phải cửa sổ Nhập tên người thụ hưởng. Màn hình hiển thị cửa sổ Tìm kiếm trong danh bạ. KH nhập từ khóa tìm kiếm (1-50 ký tự, không chứa ký tự đặc biệt) và bấm chọn **"Tìm kiếm".** Sau đó click vào họ tên người thụ hưởng. Khi đó, hệ thống sẽ tự động điền các thông tin số điện thoại vào "Tên người thụ hưởng", điền số tài khoản vào trường "Số tài khoản thụ hưởng" (nếu trong danh bạ KH có lưu cả số TK của người thụ hưởng)

| Xin chào: NGUYEN THI THU HANG<br>Thuê bao Bankplus: 84986509966 | <b>5</b> |
|-----------------------------------------------------------------|----------|
| Chuyển tiền ngoài ngân hàn                                      | g        |
| Chọn ngân hàng                                                  |          |
| Chọn ngân hàng                                                  | 0        |
| Nhập chi nhánh                                                  |          |
| Nhập tên người thụ hưởng                                        |          |

- + Nhập số tài khoản người thụ hưởng: Từ 2 đến 18 ký tự không dấu, a đến z, A đến Z, 0 đến 9.
- + Nhập số tiền: Theo quy định của từng ngân hàng khác nhau
- + Nhập nội dung chuyển tiền: Từ 1 đến 35 ký tự, không chứa các ký tự đặc biệt, cho phép KH nhập tiếng việt có dấu.
- + Nhập mã PIN: 6 ký tự
- Bước 4: KH chọn Thực hiện. Màn hình sẽ hiển thị thông báo xác nhận chuyển tiền. Nếu khách hàng đồng ý, khách hàng nhập mã xác thực để hoàn tất giao dịch
- Bước 5: Hệ thống thông báo giao dịch thành công đồng thời gửi SMS tới số điện thoại của KH
- 2. Thanh toán cước viễn thông

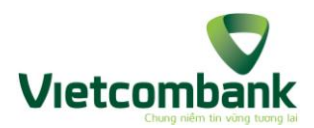

**Bước 1:** KH thực hiện chọn loại dịch vụ cần thanh toán (Mobile/ Homephone/ ADSL/ PSTN/ Leasedline), màn hình hiển thị như sau:

| Xin chào: NGUYEN THI THU HANG<br>Thuê bao Bankplus: 84986509966 |           |  |   |
|-----------------------------------------------------------------|-----------|--|---|
| Thanh toán cước viễn thông                                      |           |  |   |
| Chọn dịch vụ :                                                  |           |  |   |
|                                                                 | Mobile    |  | 0 |
| Nhập số thuê bao                                                |           |  |   |
|                                                                 |           |  |   |
| Nhập số tiền                                                    |           |  |   |
|                                                                 |           |  |   |
| Nhập pin                                                        |           |  |   |
|                                                                 |           |  |   |
|                                                                 | Thực hiện |  |   |

- **Bước 2:** Nhập các thông tin thực hiện thanh toán:
  - + Chọn dịch vụ: KH chọn đối tượng dịch vụ cần thanh toán bằng cách click vào cửa sổ chọn dịch vụ, hiển thị màn hình như sau

| Xin chào: NGUYEN THI THU HANG<br>Thuê bao Bankplus: 84986509966 |       |  |
|-----------------------------------------------------------------|-------|--|
| Thanh toán cước viễn                                            | thông |  |
| Chon dich vu :                                                  |       |  |
| Mobile                                                          | 0     |  |
| Mobile                                                          |       |  |
| ADSI                                                            |       |  |
| PSTN                                                            |       |  |
| LEASEDLINE                                                      |       |  |
| Nhập số tiến                                                    |       |  |
|                                                                 |       |  |
|                                                                 |       |  |

- + Nhập số thuê bao: Từ 1 30 ký tự. Số thuê bao chỉ là các số từ 0 đến 9.
- + Nhập số tiền
- + Nhập mã PIN: 6 ký tự
- Bước 3: KH chọn Thực hiện. Màn hình sẽ hiển thị thông báo xác nhận thanh toán cước viễn thông. Nếu khách hàng đồng ý, khách hàng nhập mã xác thực để hoàn tất giao dịch
- Bước 4: Hệ thống thông báo giao dịch thành công và hiển thị kết quả trên ứng dụng đồng thời gửi SMS tới số điện thoại của KH và số điện thoại của TB được thanh toán cước (trong trường hợp KH thanh toán cước cho TB di động)
- 3. Thanh toán dịch vụ (nếu có):

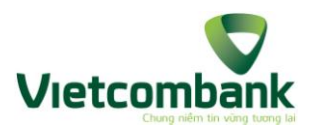

Bước 1: Sau khi KH đăng nhập wapsite, màn hình sẽ hiển thị như sau:

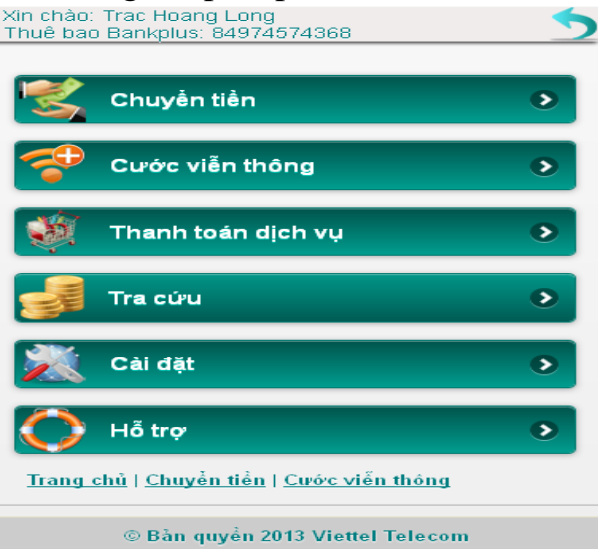

- **Bước 2:** KH chọn Thanh toán dịch vụ sẽ hiển thị màn hình sau:

| Xin chào: Nguyen Thi Thanh     |
|--------------------------------|
| Thuê bao Bankplus: 84987721283 |
|                                |
| Thanh toán                     |
| Chọn                           |
| Thanh toán tiền điện 🛛 🛇       |
| Mã khách hàng                  |
|                                |
| Pin                            |
|                                |
| Thực hiện                      |
| < > 🗠 🏔 🖪                      |

- **Bước 3:** Nhập các thông tin thực hiện thanh toán:
  - + Chọn dịch vụ: VD: Thanh toán tiền điện
  - + Nhập mã khách hàng: Nhập mã KH được ghi trên giấy thông báo tiền điện
  - + Nhập mã PIN dịch vụ BankPlus
- Bước 3: KH chọn Thực hiện. Màn hình sẽ hiển thị thông báo xác nhận thanh toán tiền điện. Nếu khách hàng đồng ý, khách hàng nhập mã xác thực để hoàn tất giao dịch
- Bước 4: Hệ thống thông báo giao dịch thành công và hiển thị kết quả trên ứng dụng đồng thời gửi SMS tới số điện thoại của KH
- 4. Tra cứu:
- 4.1. Tra cứu số dư:

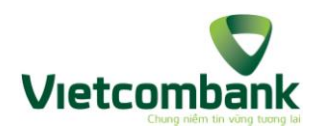

- Bước 1: KH chọn Tra cứu, chọn tra cứu số dư sẽ hiển thị như hình vẽ sau:

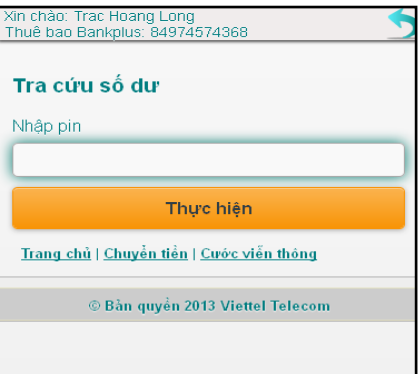

- **Bước 2:** Nhập mã PIN
- **Bước 3:** KH chọn thực hiện. Hệ thống trả về kết quả trên màn hình

| Xin chào: Trac Hoang Long<br>Thuê bao Bankplus: 84974574368                                 |
|---------------------------------------------------------------------------------------------|
| Kết quả giao dịch                                                                           |
| Giao dịch thành công                                                                        |
| Số dự tài khoản của quý khách là 12,300 VND, phí<br>giao dịch 100 VND. 20/03/2013 10:48:29. |
| <u>Trang chủ   Chuyển tiền   Cước viễn thông</u>                                            |
| © Bần quyển 2013 Viettel Telecom                                                            |

## 4.2. Tra cứu lịch sử giao dịch:

 Bước 1: KH chọn Tra cứu, chọn tra cứu lịch sử giao dịch sẽ hiển thị như hình vẽ sau:

| Xin chào: Trac Hoang Long<br>Thuê bao Bankplus: 84974574368 | 5 |
|-------------------------------------------------------------|---|
| Tra cứu lịch sử giao dịch                                   |   |
| Nhập pin                                                    |   |
|                                                             |   |
| Thực hiện                                                   |   |
| <u>Trang chủ   Chuyển tiển   Cước viến thông</u>            |   |
| © Bần quyển 2013 Viettel Telecom                            |   |

- **Bước 2:** KH nhập mã Pin.
- Bước 3: KH chọn thực hiện. Hệ thống trả về kết quả trên màn hình đồng thời gửi SMS về cho KH
- 5. Cài đặt:
- 5.1. Đổi Pin
- **Bước 1:** KH chọn Cài đặt, chọn Đổi Pin. Hiển thị màn hình như sau:

| Xin chào: Trac Hoang Long<br>Thuê bao Bankplus: 84974574368 | 5 |
|-------------------------------------------------------------|---|
| Đồi PIN                                                     |   |
| Nhập pin cũ                                                 |   |
|                                                             |   |
| Nhập pin mới                                                |   |
|                                                             |   |
| Nhập lại pin mới                                            |   |
|                                                             |   |
| Thực hiện                                                   |   |
| <u>Trang chủ   Chuyển tiến   Cước viến thông</u>            |   |

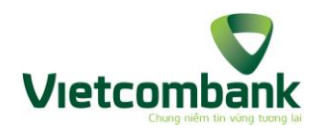

- **Bước 2:** KH nhập thông tin:
  - + Nhập PIN cũ (Mật khẩu khách hàng đang sử dụng)
  - + Nhập PIN mới (mật khẩu BankPlus mới)
  - + Nhập lại PIN mới (nhập lại mật khẩu BankPlus mới)
- Bước 3: KH chọn Thực hiện. Hệ thống báo đổi pin thành công và hiển thị trên màn hình như sau:

| Xin chào: Trac Hoang Long<br>Thuê bao Bankplus: 84974574368                                                                                               | 5 |
|----------------------------------------------------------------------------------------------------|---|
| Kết quả giao dịch                                                                                                    |   |
| Giao dịch thành công                                                                                                    |   |
| Quý khách đã đổi PIN thành công dịch vụ Mobile<br>Bankplus cho Trac Hoang Long, số thuê bao<br>0974574368, phí giao dịch 100 VND. 20/03/2013<br>11:16:19. |   |
| <u>Trang chủ   Chuyển tiền   Cước viễn thông</u>                                                                                                    |   |

#### 5.2. Kích hoạt tài khoản

Bước 1: KH chọn cài đặt, chọn Kích hoạt tài khoản, hiển thị màn hình như sau:

| Xin chào: Trac Hoang Long<br>Thuê bao Bankplus: 84974574368 | 5 |
|-------------------------------------------------------------|---|
| Kích hoạt tài khoản ngân hàng                               |   |
| Chọn ngân hàng                                              |   |
| MB                                                          | 0 |
| Nhập pin cũ                                                 |   |
| Nhập pin mới                                                |   |
| Nhập lại pin mới                                            |   |
| Thực hiện                                                   |   |
| Trang chủ   Chuyển tiến   Cước viễn thông                   |   |

- **Bước 2:** KH nhập thông tin:
  - + Chọn ngân hàng: Hệ thống đang mặc định là chưa chọn ngân hàng. KH thực hiện chọn ngân hàng cần kích hoạt trong danh sách bằng cách click vào cửa sổ chọn ngân hàng.

| Kin chảo: Tran Huy Cong<br>Thuế bao Bankplus: 84984260520 | 5   |
|-----------------------------------------------------------|-----|
| Kich hoạt tài khoản ngân h                                | àng |
| Chon ngàn hàng                                            |     |
| VCB                                                       | O   |
| METINBANK<br>MB                                           |     |
| Nhập pin mới                                              |     |
| Nhập lại pin mới                                          |     |
|                                                           |     |

- + Nhập PIN cũ (là mật khẩu KH đang sử dụng)
- + Nhập PIN mới (mật khẩu BankPlus mới)

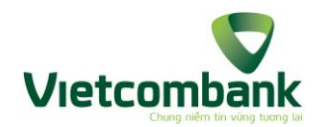

- + Nhập lại PIN mới
- Bước 3: KH chọn Thực hiện. KH đã kích hoạt dịch vụ thành công

#### 5.3. Chọn ngân hàng mặc định

- Bước 1: KH chọn Cài đặt, chọn "Chọn ngân hàng mặc định"
- Bước 2: KH chọn ngân hàng muốn chuyển sang. KH lựa chọn vào 1 trong các ngân hàng hiển thị trong danh sách bằng cách click vào cửa sổ Chọn ngân hàng như hình sau.

| Thuế bao Bank | Huy Cong<br>plus: 84984260520 |   |
|---------------|-------------------------------|---|
| Chọn ngã      | n hàng mặc định               |   |
| Chon ngân ha  | àng                           |   |
|               | VCB                           | 0 |
| VIETINBANK    |                               |   |
| N/D           |                               |   |

 Bước 3: KH chọn Thực hiện. Hệ thống sẽ thông báo KH đã chuyển ngân hàng thành công

## 5.4. Đổi ngôn ngữ mặc định

- Bước 1: KH chọn cài đặt, chọn Đổi ngôn ngữ mặc định.
- Bước 2: KH chọn ngôn ngữ muốn chuyển sang. Hệ thống mặc định là ngôn ngữ đang kích hoạt, hiển thị dưới dạng Mã – Tên ngôn ngữ và hiển thị theo tiếng của ngôn ngữ đó. KH có thể chọn ngôn ngữ bằng cách click vào cửa sổ Chọn ngôn ngữ.

| Xin chào: Tran Huy Cong<br>Thuê bao Bankplus: 84984260520 |   |
|-----------------------------------------------------------|---|
| Thiết lập ngôn ngữ mặc định                               |   |
| Chọn ngôn ngữ                                             |   |
| Việt Nam                                                  | 0 |
| Việt Nam<br>English                                       |   |
| <u>Trang chủ   Chuyển tiền   Cước viễn thông</u>          |   |

- Bước 3: KH chọn Thực hiện. Hệ thống thông báo kết quả trên màn hình theo ngôn ngữ KH vừa đổi.
- 5.5. Quản lý danh bạ:
- 5.5.1. Tìm kiếm danh bạ:

Cho phép KH có thể tìm kiếm dạnh bạ mà KH đã tạo trước đó.

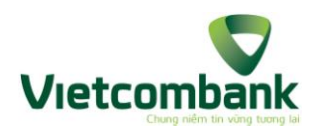

- **Bước 1:** KH chọn Cài đặt, chọn Quản lý danh bạ.

| Xin chào: Tran Huy Cong<br>Thuê bao Bankplus: 84984260520 |   | 5 |
|-----------------------------------------------------------|---|---|
| Quản lý danh bạ                                           |   |   |
| Họ và tên                                                 | 0 | 0 |
| <u>Trang chủ   Chuyển tiển   Cước viễn thông</u>          | ı |   |
| © Bản quyển 2013 Viettel Teleco                           | m |   |

- Bước 2: KH nhập thông tin tìm kiếm: Tên liên lạc từ 1-50 ký tự, không chứa ký tự đặc biệt. KH có thể nhập tiếng việt có dấu.
- Bước 3: KH chọn Tìm kiếm như hình vẽ, hệ thống sẽ trả về danh sách liên lạc tương ứng với thông tin tìm kiếm, được sắp xếp theo thứ tự alphabet dưới dạng họ tên (ngân hàng). Trường hợp không có kết quả thoả mãn điều kiện tìm kiếm, hiển thị thông báo: "Không tìm thấy bản ghi nào".

| . 0                                                        | $\mathcal{O}$ | 2  |
|------------------------------------------------------------|---------------|----|
| Xin chảo: Tran Huy Cong<br>Thuế tiao Bankplus: 84984260520 |               |    |
| Quản lý danh bạ                                            |               |    |
| 0.                                                         | 0             | 00 |
| huong (VCB)                                                |               |    |
| huong (VCB)                                                |               | _  |
| trac hoang long(MB)                                        |               |    |
| Trang, chủ i Chuyển tiên i Cước v                          | tén théng     |    |

#### 5.5.2. Thêm mới danh bạ:

Tính năng này cho phép KH thêm mới danh bạ. Danh bạ được quản lý trên wap. **Bước 1:** KH chọn Cài đặt, chọn Quản lý danh bạ. Chọn Thêm mới

| Guan ly dann ba |       |
|-----------------|-------|
| [ 429 o         | 0 0 0 |
| Hoten           | [AGAT |
| [               |       |
| Số thuế bao     |       |
| E.              |       |
| Ső tél khoán    |       |
|                 |       |
| Chon ngăn hàng  |       |
| VCB             | 0     |
| Them mot        |       |

- Bước 2: KH nhập thông tin thêm mới
  - + Họ tên: Từ 1-50 ký tự, không chứa ký tự đặc biệt. KH có thể nhập tiếng việt có dấu.
  - + Số thuê bao: Từ 9-12 ký số, là số Viettel. Nếu số tài khoản trống thì số điện thoại bắt buộc.
  - + Số tài khoản: Từ 2-18 ký tự, không chứa ký tự đặc biệt. Nếu số điện thoại trống thì số tài khoản bắt buộc.
  - + Chọn ngân hàng: KH chỉ có thể chọn ngân hàng trong danh sách mã ngân hàng. KH có thể xem danh sách ngân hàng này bằng cách click vào cửa sổ Chọn ngân hàng như hình vẽ:

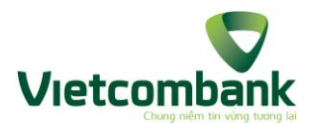

| • |
|---|
|   |
| - |
|   |
|   |
|   |
|   |
|   |

Bước 3: KH chọn Thêm mới. Hệ thống hiển thị thông báo Thêm mới thành công.

## 5.5.3. Cập nhật danh bạ, xoá danh bạ

## 5.5.3.1. Cập nhật danh bạ

- **Bước 1:** KH chọn Cài đặt, chọn Quản lý danh bạ.
- Bước 2: Nhập nội dung tìm kiếm (1-50 ký tự, không chứa ký tự đặc biệt), chọn Search. Hệ thống sẽ hiển thị ra các thông tin thỏa mãn yêu cầu tìm kiếm.

| Quản lý danh bạ   |      |   |   |
|-------------------|------|---|---|
| O Nguyen          | C    | 0 | 0 |
| Nguyen Thi Thanh( | VCB) |   |   |

- Bước 3: KH chọn thông tin cần sửa lại. Màn hình sẽ hiển thị các nội dung cho KH sửa. KH muốn sửa lại nội dung nào thì thực hiện nhập lại nội dung đó:
  - + Tên liên lạc: Từ 1-50 ký tự, không chứa ký tự đặc biệt. KH có thể nhập tiếng việt có dấu.
  - + Số điện thoại: Từ 9-12 ký số, là số Viettel. Nếu số tài khoản trống thì số điện thoại bắt buộc.
  - + Số tài khoản: Từ 2-18 ký tự, không chứa ký tự đặc biệt. Nếu số điện thoại trống thì số tài khoản bắt buộc.
  - + Chọn ngân hàng: Hệ thống hiển thị danh sách mã ngân hàng cho KH chọn.

| Nguyen           |         | 0 | 0 |
|------------------|---------|---|---|
| Nguyen Thi Thanh | (VCB)   |   | - |
| Nguyen Thuy Han  | n (VCB) |   |   |
| to ten           |         |   |   |
| Neuven Thi Thanh |         |   |   |
| Số thuộ bao      |         |   |   |
| 0087721283       |         |   |   |
| ad tai khodin    |         |   |   |
|                  |         |   |   |
| Shon ngàn hàng   |         |   |   |
| VCE              | 3       |   | 0 |
| Cep nhát )       | 668     |   |   |

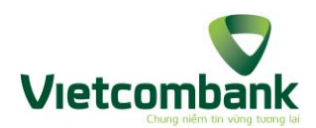

Bước 4: KH chọn cập nhật. Hệ thống ghi nhận lại nội dung vừa thay đổi và thông báo trên màn hình Cập nhật thành công. Nếu cập nhật không thành công, hệ thống thông báo cập nhật thất bại.

| Quản lý danh   | bą  |    |
|----------------|-----|----|
| S Nguyen Hang  |     | 00 |
| Nguyen Hang    |     | 1  |
| Ho tên         |     |    |
| Nguyen Hang    |     |    |
| Số thuệ bào    |     |    |
| 0986509966     |     |    |
| Số tài khoản   |     |    |
| 12510000232884 | 4   |    |
| Chon ngăn hàng |     |    |
|                | VCB | e  |
| Cep nhét       | Xóa |    |

## 5.5.3.2. Xóa danh bạ

KH thực hiện tương tự các bước 1, 2, 3 như mục 3.4.5.3.1 Cập nhật danh bạ. Riêng bước 4, KH chọn Xóa. Nếu thực hiện xoá thành công, hệ thống thông báo xoá danh bạ thành công. Nếu xoá không thành công, hệ thống thông báo lỗi trên wapsite.

- 6. Hỗ trợ:
- Bước 1: KH chọn Hỗ trợ. Màn hình hiển thị các mục: Hướng dẫn sử dụng, câu hỏi thường gặp, biểu phí dịch vụ, danh sách ngân hàng như hình vẽ:

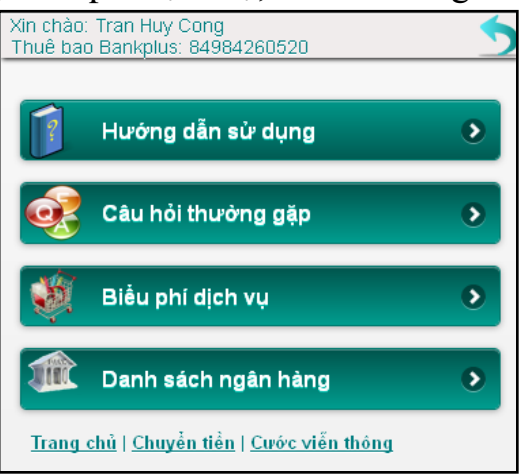

- **Bước 2:** KH chọn từng mục tương ứng, hệ thống hiển thị nội dung như sau:
  - + Nếu KH chọn mục Hướng dẫn sử dụng: Hệ thống hiển thị các nội dung về các bước thực hiện các chức năng của ứng dụng web cho điện thoại di động BankPlus.
  - + Nếu KH chọn mục Câu hỏi thường gặp: Hệ thống hiển thị danh sách các câu hỏi và câu trả lời thường gặp của dịch vụ BankPlus.
  - + Nếu KH chọn mục Biểu phí dịch vụ: Hệ thống hiển thị danh sách các biểu phí dịch vụ BankPlus của ngân hàng hiện tại của KH.
  - + Nếu KH chọn mục Danh mục ngân hàng: Hệ thống hiển thị các ngân hàng cho phép chuyển tiền ngoài ngân hàng với ngân hàng hiện tại của KH, thông tin bao gồm danh sách các ngân hàng viết theo thứ tự Mã ngân

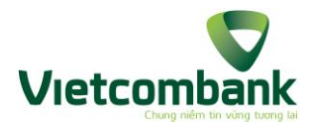

hàng – Tên ngân hàng, sắp xếp theo thứ tự mã ngân hàng tăng dần (alphabet)